Memory Cleanup Instructions SafeNet e-Token 5110cc

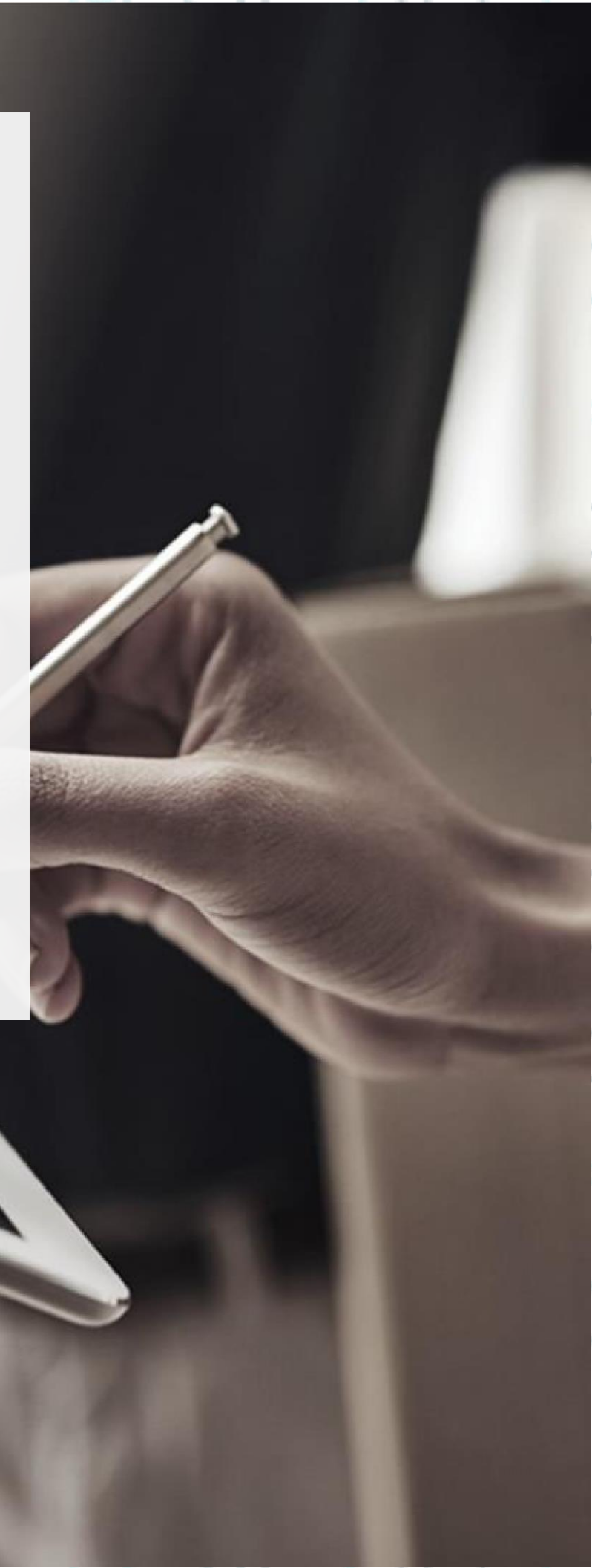

#### SECURITY BUILT ON TRUST

In the event that when activating your new certificate, you receive the 'e-Token memory full' notification, please follow the procedure below in order to free up space in your device's memory in order to store the new certificate:

1. Firstly, launch SafeNet Authentication Client Tools and select Advanced View as shown.

Rename Token

Change Token Password

Unlock Token

Delete Token Content

View Token Info

SafeNet Authentication Client Tools

THALES

### SafeNet Authentication Client

\*\*\*\*

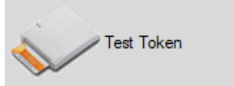

thalesgroup.com

°

O

2. Check in the left part of the window for the categories 'Orphan Objects' and 'CC certificates'.

Κρέοντος 25, 10442 Αθήνα

http: <u>www.adacom.com</u> e-mail: <u>customer-support@adacom.com</u> 2 <sup>| Σελ.</sup>

<

SafeNet Authentication Client Tools

#### SECURITY BUILT ON TRUST

ø

#### THALES

### SafeNet Authentication Client 👘 🐲 💁 🛔 🤋 🎰

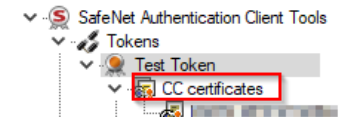

> 🔆 Settings

>

| 🐼 (r :++ 📼 🖊   fr 📼 🖩 (                  |                                    |
|------------------------------------------|------------------------------------|
| Token name                               | Test Token                         |
| Token category                           | Hardware                           |
| Reader name                              | SafeNet Token JC 0                 |
| Serial number (PKCS#11)                  | 47A346C1F2016FAF                   |
| Free space (minimum estimated)           | 71881                              |
| Card ID (GUID)                           | 0x7C00001E9BDE10797C00001E9BDE1079 |
| Product name                             | eToken 5110 CC (940)               |
| Card type                                | IDPrime                            |
| Applet Version                           | IDPrime Java Applet 4.4.2.A        |
| Mask version                             | G286                               |
| Token Password                           | Present                            |
| Token Password retries remaining         | 5                                  |
| Maximum Token Password retries           | 5                                  |
| Token Password expiration                | No expiration                      |
| Administrator Password                   | Present                            |
| Administrator Password retries remaining | 5                                  |
| Maximum administrator Password retries   | 5                                  |
| EIDC                                     | N/A                                |

thalesgroup.com

- 3. First open the Orphan Objects category and right click on each object in the contents and delete it. Then provide your token password for confirmation.
- 4. Next, do the same on the CC certificates. Caution! Before you permanently deleting your certificate, make sure it is no longer active by clicking on the certificate name and checking the expiration date as shown in the image below.

Κρέοντος 25, 10442 Αθήνα

http: <u>www.adacom.com</u> e-mail: <u>customer-support@adacom.com</u> 3 | Σελ.

SECURITY BUILT ON TRUST

SafeNet Authentication Client Tools

#### THALES

### SafeNet Authentication Client 👘 🐲 💁 🛔 🤋 🎰

| <ul> <li>SafeNet Authentication Client Tools</li> <li>Tokens</li> <li>Test Token</li> <li>Test Token</li> <li>C certificates</li> <li>Settings</li> <li>Client Settings</li> </ul> |                                                                       |                                                                                                    |   |     |
|----------------------------------------------------------------------------------------------------|-----------------------------------------------------------------------|----------------------------------------------------------------------------------------------------|---|-----|
|                                                                                                    | Certificate:<br>Serial number<br>Issued to<br>Issued by<br>Valid from | 00 A0 33 D6 B8 A7 ED 29 6A AC A7 54 F8 33 E0 F2 7C<br>ADACOM Qualified eSignatures CA G2<br>5-Apr-2023 | ^ |     |
|                                                                                                    | Valid to<br>Intended purposes<br>Friendly name<br><                   | 5-Apr-2024<br>Client Authentication, Secure Email<br><none></none>                                     | ~ | 2   |
|                                                                                                    | Private key:                                                          |                                                                                                    |   | 9 N |
|                                                                                                    | Cryptographic Provider<br>Container name                              | eToken Base Cryptographic Provider<br>p11#fbc72cc20f88bd9b                                             | Â |     |
|                                                                                                    | Modulus<br>Key size                                                   | CE 4D EF 14 39 6B C4 /5 0F E / 6D 92 D9 E9 ED DB 50 E3 C8 D /<br>2048 bits                             |   |     |
|                                                                                                    | Key specification<br>Default key container                            | AT_KEYSIGNATURE<br>Yes                                                                                 |   |     |
| < >                                                                                                    | Auxiliary key container<br><                                          | Yes                                                                                                    |   | 0   |
|                                                                                                    |                                                                       | thalesgroup.com                                                                                        | ] |     |

5. After completing the above process, try to activate your new certificate again.

Κρέοντος 25, 10442 Αθήνα

http: <u>www.adacom.com</u> e-mail: <u>customer-support@adacom.com</u> 4 <sup>| Σελ.</sup>